# PASSO A PASSO | INSCRIÇÕES ADB

 Acesse o site <u>https://eventogyn.com.br/adbrasil/</u> e clique em "Inscreva-se".

| 🖂 eventos@ | somosus.con | n.br 🖂 adriana( | @somosus.com.br |             |            | <b>2</b> 8 / | Área do Congressist | a Q     | ) 🗗 |
|------------|-------------|-----------------|-----------------|-------------|------------|--------------|---------------------|---------|-----|
|            | Início      | O Evento 🗸      | Palestrantes    | Programação | Inscrições | Local        | Contato             | Inscrev | se  |

2. Confira as regras de inscrição e ao final clique em "Iniciar Inscrição agora".

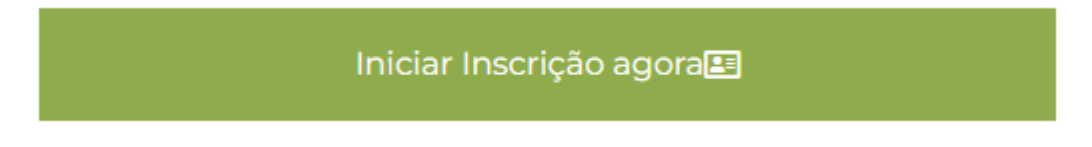

**3.** Após, selecione a **categoria que corresponde sua inscrição** e preencha toda a ficha de inscrição;

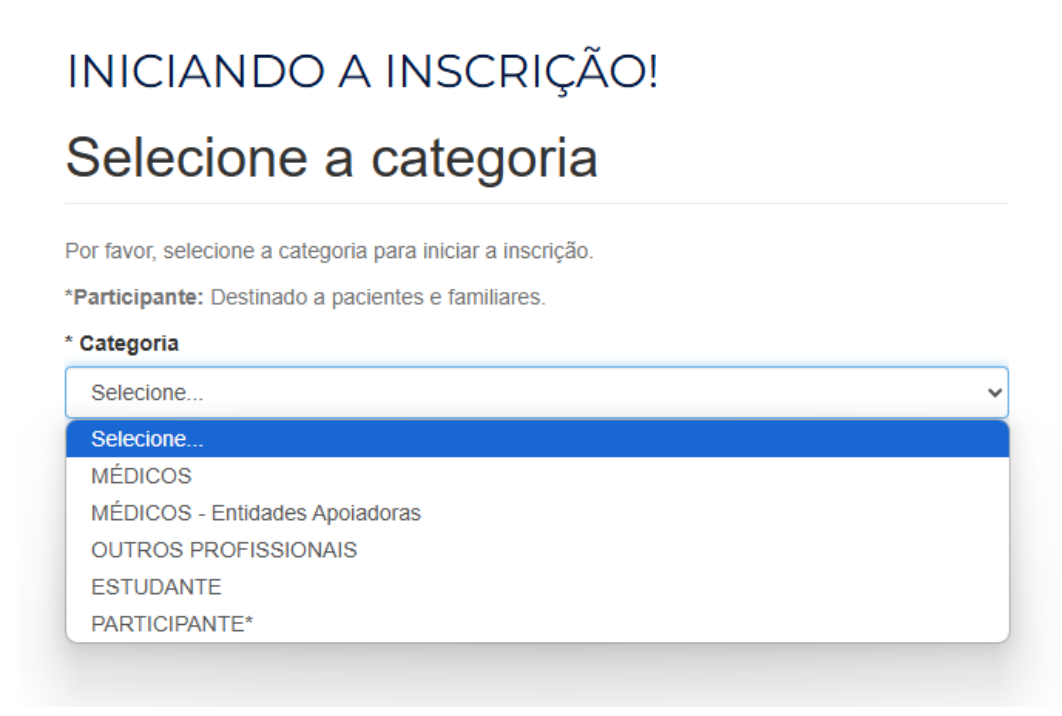

**4.** Confira as informações de pagamento e clique na forma de pagamento desejada e clique em **"continuar**".

# INICIANDO A INSCRIÇÃO!

# Pagamento

| Item                                                  | Preço      |
|-------------------------------------------------------|------------|
| TESTE US - Inscrição no evento, na categoria: MÉDICOS | R\$ 320,00 |
| Total                                                 | R\$ 320,00 |

### Forma de Pagamento:

Selecione a forma de pagamento da sua preferência:

**O P I X** 

Seu pagamento será processado pelo nosso parceiro Pagar.me.

#### ○ Boleto Bancário

Seu pagamento será processado pelo nosso parceiro Pagar.me.

○ Cartão de Crédito

Seu pagamento será processado pelo nosso parceiro Pagar.me.

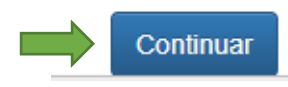

 Por fim, na próxima página clique em "Pagamento" e após em "Realizar pagamento". Em instantes sua inscrição estará confirmada.

|  | Dados Pes               | ssoais     | Trabalhos | Pagamento |  |
|--|-------------------------|------------|-----------|-----------|--|
|  | Realizar Pa             | agamento   |           |           |  |
|  | Vencimento              | 24/04/202  | 5         |           |  |
|  | Valor                   | R\$ 320,00 | )         |           |  |
|  | osso parceiro Pagar.me. |            |           |           |  |
|  | Emitido em              | 23/04/202  | 5 08:17   |           |  |
|  | Status                  | Aguardan   | do        |           |  |